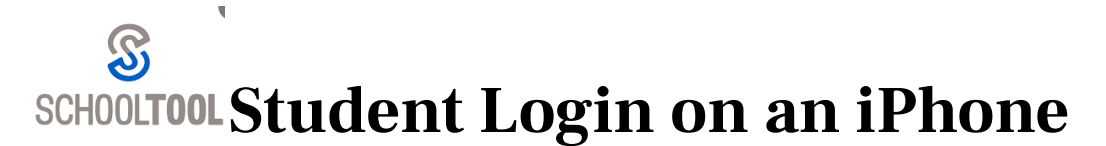

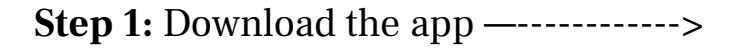

| SchoolTool Mobile<br>Education<br>★★☆☆☆ 39                             |                                                                              |                                                                                                    |
|------------------------------------------------------------------------|------------------------------------------------------------------------------|----------------------------------------------------------------------------------------------------|
| 138 <b>*</b> =                                                         | 127*=                                                                        | 128                                                                                                    |
| ≡ © 30H00.TML 0                                                        | E 🕐 MERICK TURNER 🗸 🥂 🖉                                                      | E 🕫 PATROX TURNER 🗸 😋                                                                                                    |
| WELCOME TO SCHOOL TOOL<br>BEACLASE COMMUNE                             | STUDENT HOME 🐱                                                               | shoes 👻                                                                                                    |
|                                                                        | STUDENT ID: 1111228/18                                                       | 50H00L YEAR: 2020-2021                                                                                                    |
| DECUSSIONS S                                                           | Marker 7th Mark Tology ( Mark Tology)                                        | Q1 [ Q2 ] Q3 [ Q4 ] FINAL BRADES                                                                                           |
| roms cour 🗗                                                            | Connectionation Today A<br>Incases Into ITS<br>Prevail 21/23/2004 to 13/2004 | VENAL *                                                                                                    |
| MY STUDINTS                                                            | V DIOMOTHER LOCATIONS                                                        | MANUNE PENCO DANC 7%                                                                                                    |
| PRTNEX TURNER (111123818)<br>Medice Operate Science 1 (1927-50100)     | saues B                                                                      | Percel 4 ( Section 2<br>Mix Earliana Mays ( <u>ShipedSE2016.com</u><br>Norm 209                                            |
| Esse bulay.A                                                           | ASSOMENTS                                                                    |                                                                                                    |
| JAMES TURMER (111123820)<br>Undex City Intelle Extract / Under Extract | soresue 🛍                                                                    |                                                                                                    |
| EFEI haars                                                             | ATTOKANAGE                                                                   | Period 21 Destries 1<br>Mill Karler Copeland 1 Issueddosdoodd                                                              |
|                                                                        | CONTACTS S                                                                   | Room 122                                                                                                    |
|                                                                        |                                                                              | OMMENTS<br>Students Rich to Improving<br>Students Making Socialities,<br>Student Shows Responsible And Respectful Attructs |
|                                                                        |                                                                              |                                                                                                    |
|                                                                        |                                                                              | Period 11 Decision 1                                                                                                    |

**Step 2:** Before opening the app, open Safari and go to webutuckschools.org

- Click Menu
- Click arrow to the right of Parents/Students
- Click SchoolTool Parent/Student Portal
- SCROLL DOWN! And click on "Parent Portal/Student Login Screen"

| FOOD SERVICES                                                                             | FULL CALENDAR                                                      | SchoolTool<br>WEBUT<br>CENTRAL SCHOO<br>HOME OF THE W.                    |
|-------------------------------------------------------------------------------------------|--------------------------------------------------------------------|---------------------------------------------------------------------------|
| SCHOOLTOOL PAR<br>Portal                                                                  | ENT/STUDENT +                                                      | Welcome to SchoolTool   Please login to continue:   G Sign in with Google |
| Home > Parents/Stude<br>SchoolTool Parent/Stude<br>SchoolTool Parent/Stude                | its ><br>int Portal ><br>int Portal                                | Username:Password:Password:                                               |
| Parent Portal/Studer<br>The Webutuck Centra<br>provides our parents<br>password-protected | I School District<br>with the benefit of<br>online access to their | AA # st-ne.mhric.org C<br>< > ① ① ①                                       |

**Step 3:** Copy the url address from the School Tool site or here: http:// <u>st-ne.mhric.org/Northeast/Mobile/Default.aspx</u>

**Step 4:** Open the School Tool App and paste the url address and click the blue arrow to bring you to the sign-in page. Login with your Webutuck email address or login with Google.

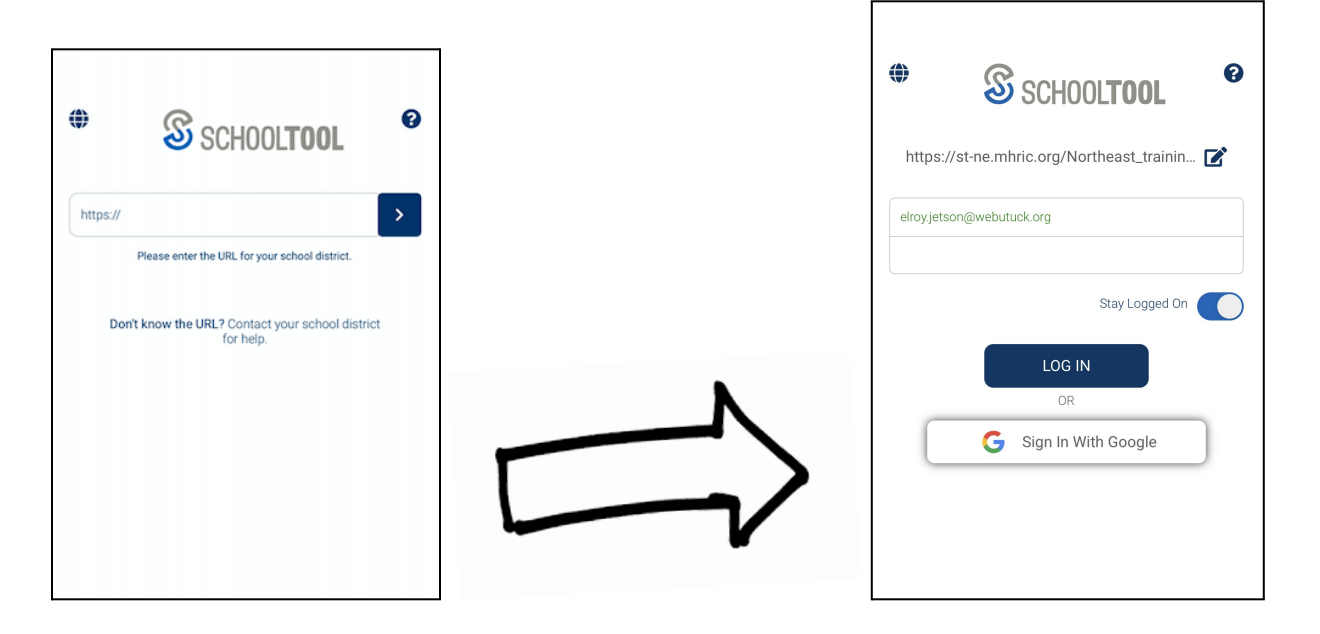

**Step 5:** Now that you are logged in, here are some features of the app:

1. Click 'Grades'. Click the arrow next to 'View All.' and you will see a list of your classes. If you click on a specific class, the Marking Period grade will display.

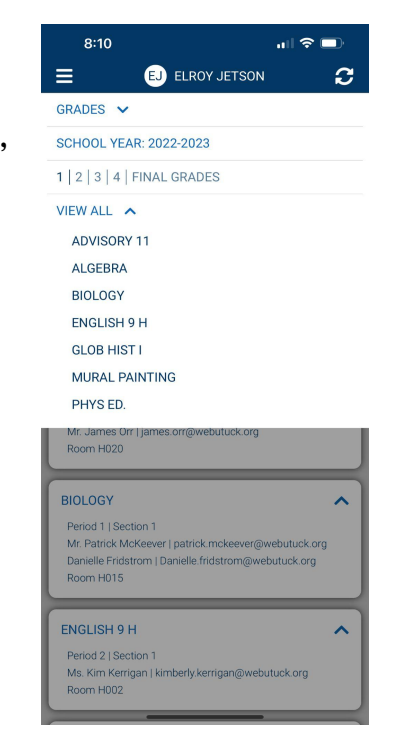

2. Click the arrow next to 'Grades' in the top left corner and click 'Assignments'. Again, click the arrow next to 'View All' and you will see a list of your classes. If you click on a specific class, the assignments and class average will display.

 Click the arrow next to 'Assignments' in the top left corner and click 'Schedule'. This will display your current schedule for the day.

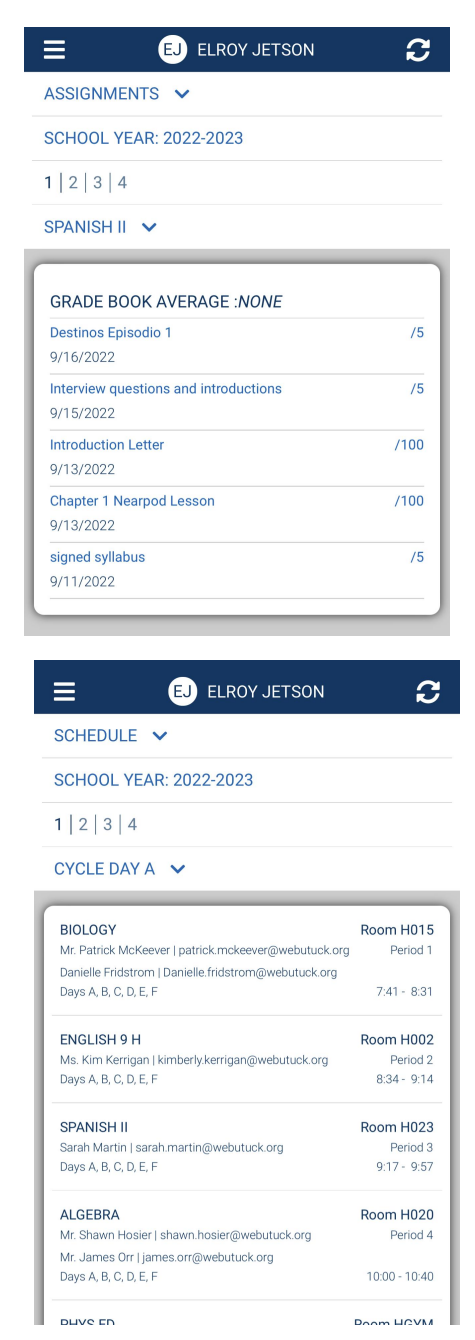

4. Click the arrow next to 'Schedule' in the top left corner and click 'Attendance' This will display any absences, late arrivals, or early dismissal you currently have.